ក្រុមប្រឹក្សាអប់រំខេត្តកាណាហ្គាវ៉ា ផ្នែកអប់រំវិទ្យាល័យ

សូមប្រើប្រាស់អក្សរកាន់ជិ,ហ៊ិរ៉ាហ្គាណា,កាតាកាណា,អក្សរអង់គ្លេសសម្រាប់ការបញ្ចូល។ ជួនកាលឧបករណ៍ខ្លះមិនមាន អក្សរដែលអាចប្រើប្រាស់បានទេ។ប្រសិនបើអ្នកបញ្ចូលតួអក្សរមិនត្រឹមត្រវ អ្នកនឹងមិនអាចបន្តទៅអេក្រង់បន្ទាប់បានទេ។ សូមបញ្ចូចជាអក្សរហ៊ិរ៉ាហ្គាំណា

សៀវភៅណែនាំប្រតិបត្តិការសម្រាប់បេក្ខជនជ្រើសរើសពិសេស ដូចជាជនបរទេសដែលរស់នៅក្នុងខេត្ត

ការជ្រើសរើសការចូលរៀននៅវិទ្យាល័យរដ្ឋខេត្តកាណាហ្គាវ៉ាដាក់ពាក្យតាមកម្មវិធីអ៊ីនធឺណិត

- ពិនិត្យលក្ខខណ្ឌនៃការប្រើប្រាស់ និងចុះឈ្មោះវិធីសាស្ត្រផ្ទៀងផ្ទាត់
- ពិនិត្យលក្ខខណ្ឌនៃការប្រើប្រាស់

I

អានលេខកូដពីរវិមាត្រនៅលើ ``សំណើសម្រាប់ការចុះឈ្មោះជាមុនសម្រាប់ ការដាក់ពាក្យទៅវិទ្យាល័យសាធារណៈនៃខេត្ត កាណាហ្គាវ៉ា ″ ដែលបានចែកចាយជាមុន ហើយយល់ព្រមតាមលក្ខខណ្ឌនៃការប្រើប្រា ស់។

ប្រសិនបើអ្នកមិនអាចអានកូដពីរវិមាត្របានទេ សូមបញ្ចូល URL

ទៅក្នុងកម្មវិធីស្វែងរករបស់អ្នកដើម្បីបន្ត។

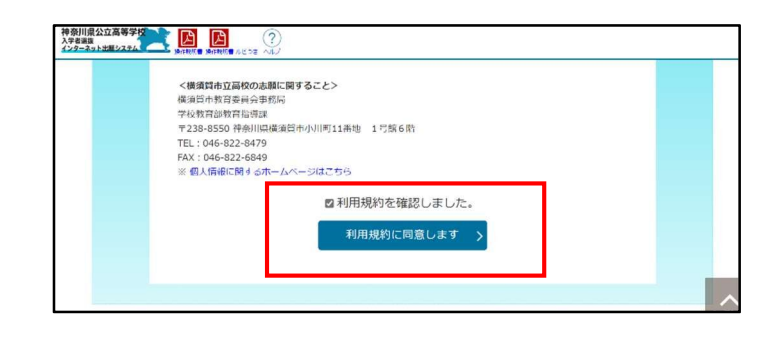

2. ការចុះឈ្មោះវិធីសាស្ត្រផ្ទៀងផ្ទាត់

① បញ្ចូលសារ SMS (លេខទូរស័ព្ទ) ដើម្បីទទួលបាន "លេខកូដផ្ទៀងផ្ទាត់" នៅពេលចូលទៅក្នុងគេហទំព័រកម្មវិធី។

| 神奈川県公立高等学校<br>スオ変語<br>シーズーネル3世紀の主义                                                                      |
|----------------------------------------------------------------------------------------------------|
| 認証方法登録                                                                                                  |
| 神奈川県公立高等学校入学者選抜インターネット出願システム                                                                            |
| 【現在の申請状況】                                                                                               |
| 1000以前時記回 → 300のと日は 1000 → 25時前前後入力 → 約5万ナータの下油 → 65万ナータの定油 → 65万ナータの定法 → バスワード入力 → ハカ州管理法 → 本式日後市15万 / |
| SMS送信先情報                                                                                                |

⑦ ចុច [ផ្ញើSMS ធ្វើតេស្តលេខកូដ] ដើម្បីផ្ញើលេខកូដសាកល្បងការផ្ទៀងផ្ទាត់។ បន្ទាប់ពីបញ្ចូលលេខកូដតេស្តផ្ទៀងផ្ទាត់ សូមចុច បន្ទាប់។

|      | ※V4 入業の0十回営してV10(CV156/2             |
|------|--------------------------------------|
| 電話番号 |                                      |
|      | ※SMS認証テストコード透信ボタンで光行されたコードを入力してください。 |
|      | □ SMSを利用でさない方はチェックを入れてください。          |

- ③ ប្រសិនបើអ្នកមិនអាចប្រើសារ SMS បានទេ សូមពិនិត្យមើល "
  ប្រសិនបើអ្នកមិនអាចប្រើសារ SMS បានទេ សូមពិនិត្យមើល "
  ប្រសិនបើអ្នកមិនអាចប្រើសារ SMS បានទេ សូមពិនិត្យមើល" ហើយអេក្រង់សម្រាប់បញ្ចូលព័ត៌មានអាសយដ្ឋានអ៊ីមែលរបស់អ្នកនឹងបើក។
- ④ បញ្ចូលលេខអ៊ីមែលដែលអ្នកចង់ប្រើ។សម្រាប់ខាងក្រោម @ សូមជ្រើសរើសពីបញ្ជី "(សូមជ្រើសរើស)"។ ប្រសិនបើដែនរបស់អ្នកមិនត្រូវបានរាយបញ្ជីទេ សូមជ្រើសរើស "ផ្សេងទៀត" ហើយបញ្ចូលអ្វីគ្រប់យ៉ាងនៅក្នុងវាលមុន @ ។

ឧទាហរណ៍)XXXXX@yyyyy.jp @ ផ្សេងៗ

⑤ ចុច ព្រិនិត្យអ៊ីមែល] ដើម្បីបើកដំណើរការកម្មវិធីអ៊ីមែល ហើយផ្ញើអ៊ីមែល។ បន្ទាប់ពីការបញ្ជាក់ថាអ៊ីមែលត្រូវបានទទួលហើយ សូមពិនិត្យមើល ``□ខ្ញុំបានបញ្ជាក់លេខអ៊ីមែលរបស់អ្នកហើយ» ហើយចុច បន្ទាប់។

| MS送信先情報   |                                                                                                    |
|-----------|----------------------------------------------------------------------------------------------------|
| 电结晶号      | <ul> <li>例:09099999999</li> <li>※ハイフン無しの半角数字で入力してください。</li> <li>SMS認証テストコード送信ボタンで発行されたコードを入力してください。</li> <li>3 ■ SMSを利用できない方はチェックを入れてください。</li> </ul> |
| メールアドレス情  | #報<br>④ (選択してください) ▼                                                                                                    |
|           | その他の場合は、入力欄にドメインを両接入力してください。                                                                                                    |
| メールアドレス確認 |                                                                                                    |

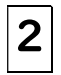

#### ពាក្យសុំចុះឈ្មោះ អ្នកដាក់ពាក្យ

#### l. បញ្ចូលព័ត៌មានអ្នកដាក់ពាក្យ/អាណាព្យាបាល

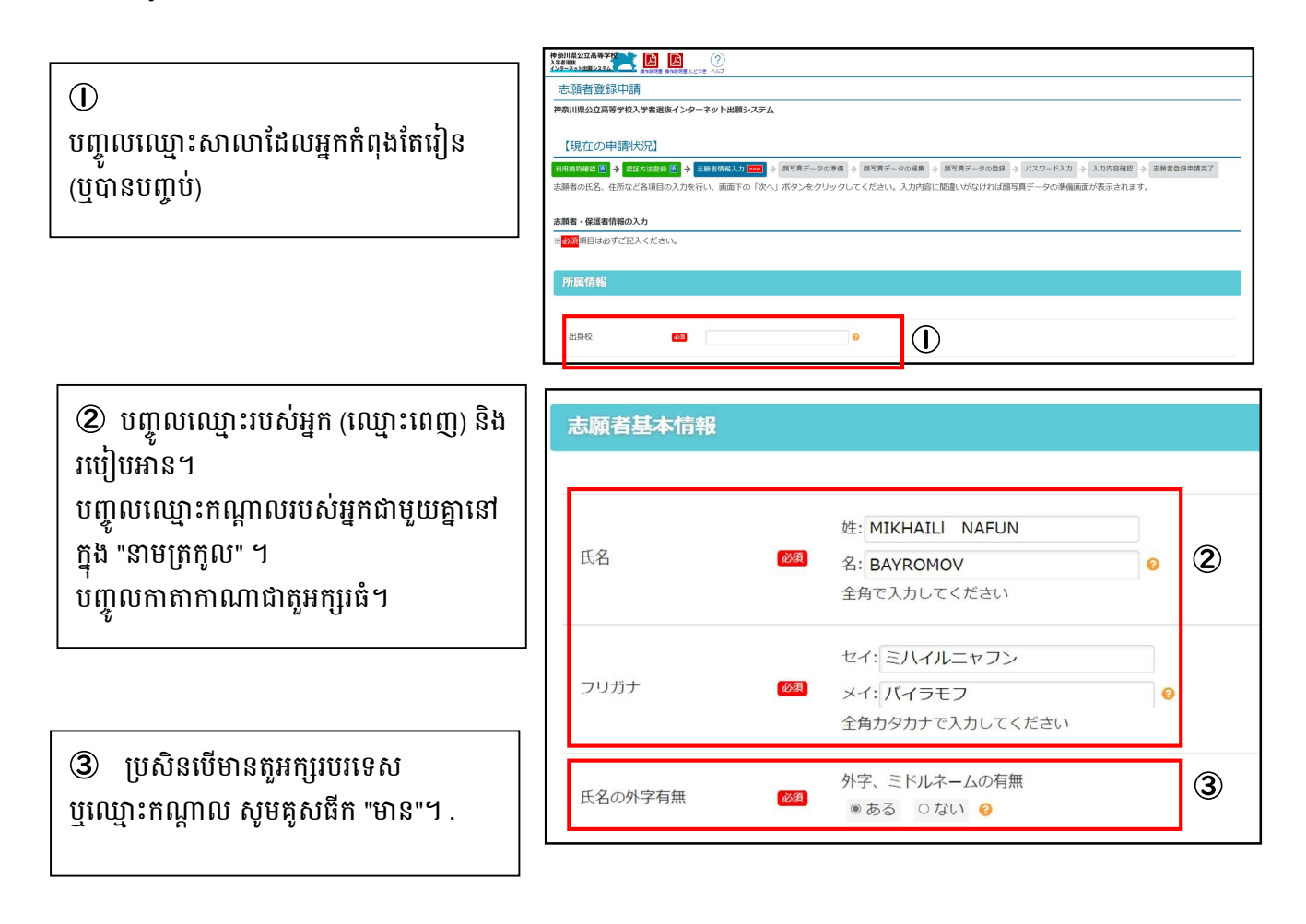

④ ប្រសិនបើអ្នកកំពុងរៀនឆ្នាំទី 3 នៃអនុវិទ្យាល័យ គូសធីកថា "o គម្រោង បញ្ចប់ការសិក្សា (បញ្ចប់វគ្គ)" ប្រសិនបើអ្នកបានបញ្ចប់ការសិក្សារួចហើយ គូសធីក "o បានបញ្ចប់ការសិក្សាហើយបញ្ចូលថ្ងៃខែឆ្នាំដែ លបានបញ្ចប់។

🖲 បញ្ចូលថ្ងៃខែឆ្នាំកំណើតរបស់អ្នក។

🙆 បញ្ចូលអាសយដ្ឋានរបស់អ្នក។

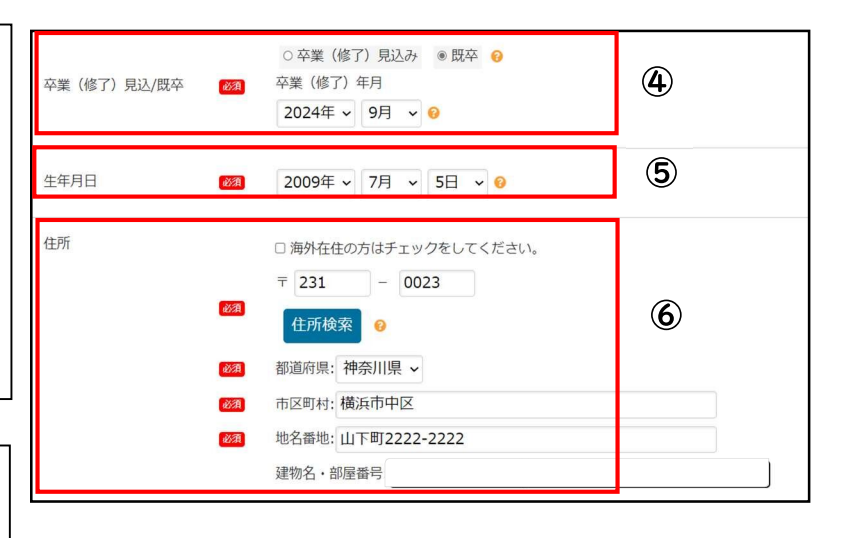

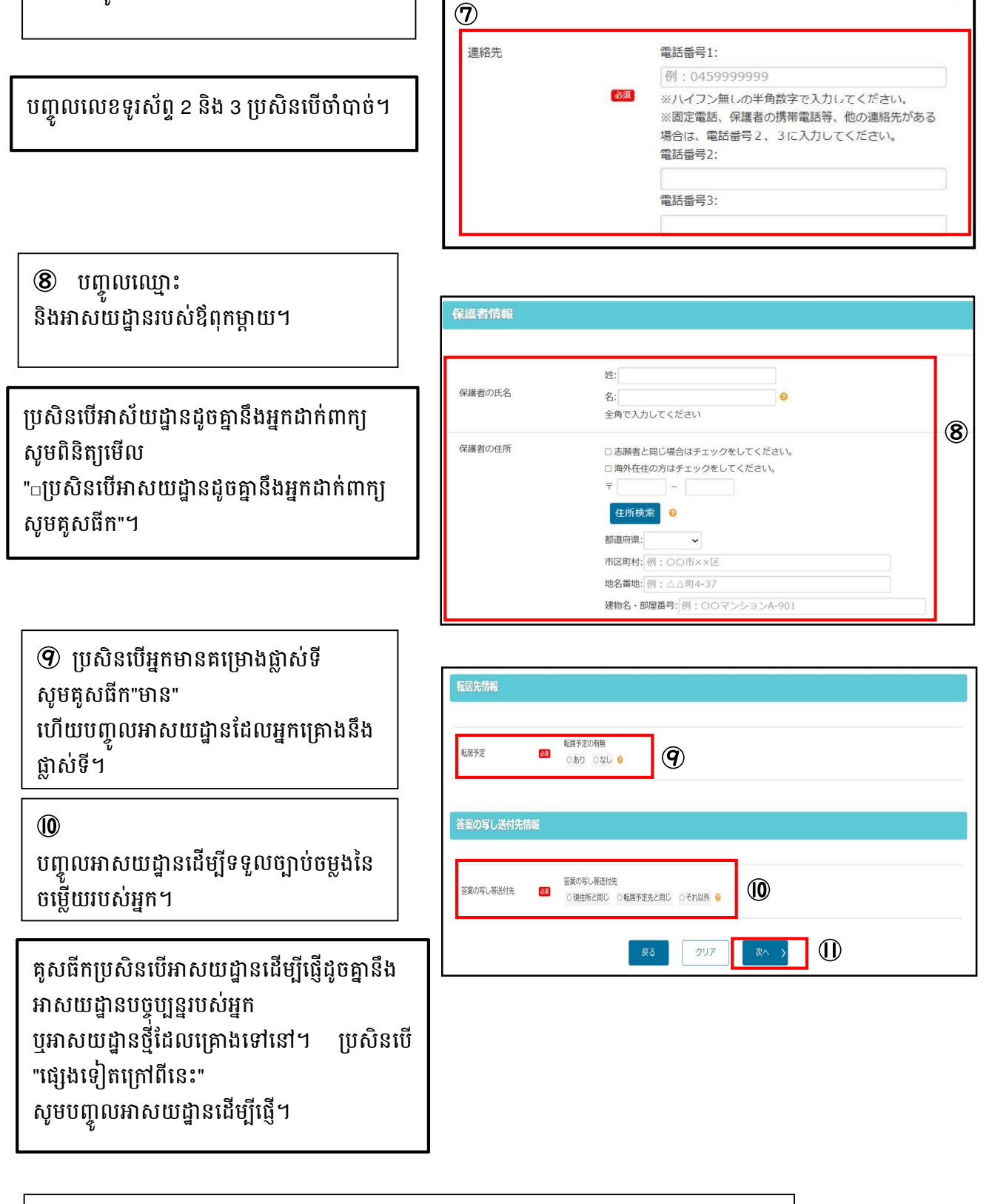

連絡先情報

🕐 បញ្ចូលលេខទូរស័ព្ទទំនាក់ទំនងរបស់អ្នក។

🕕 នៅពេលដែលការបញ្ចូលទាំងអស់ត្រូវបានបញ្ចប់សូមចុច ប្រន្ទាប់]។

2. ការចុះឈ្មោះទិន្នន័យមានរូបថតមុខ

 តំលើងរូបថតមុខរបស់អ្នក។ អ្នកក៏អាចប្រើកាមេរ៉ាស្មាតហ្វូនរបស់អ្នកថតហើយបញ្ចូលរូបថតមុខរបស់អ្ន

ចំណុចដែលត្រូវកត់សម្គាល់នៅពេលប្រើរូបថតមុខ

• ទំហំទិន្នន័យតិចជាង 2MB ។

កដែរ។

- រូបភាពដែលមានគុណភាពខ្ពស់ដែលអាចដឹងថាជាមុខរបស់សាមីខ្លួន។
- ផ្ទៃខាងក្រោយមានពណ៌ស ឬពណ៌ស្រាល។
- រូបថតដែលបានថតក្នុងរយៈពេល 6 ខែចុងក្រោយ។

(2) កែសម្រួលទំហំ និងទីតាំងនៃរូបថតមុខដែលបានបញ្ចូលឱ្យសមនឹងស៊ិម ហើយចុច ព្រិនិត្យរូបថតដើម្បីបញ្ចូល] ហើយបន្ទាប់មកចុច ប្រញូលរូបថតនេះ]។

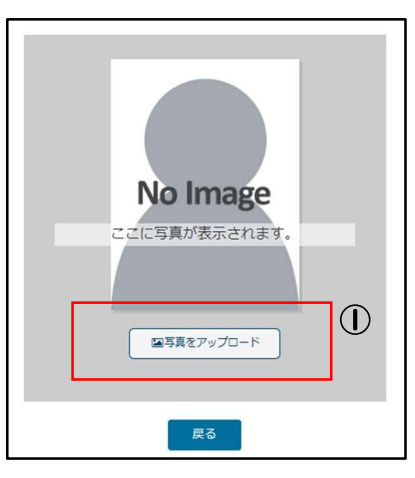

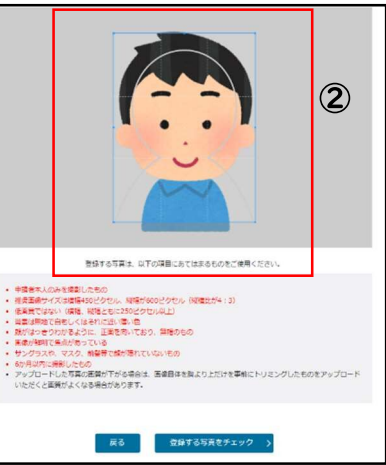

## 3. ការកំណត់លេខសម្ងាត់

បញ្ចូលលេខសម្ងាត់ដែលអ្នកត្រូវប្រើនៅពេ លចូល។

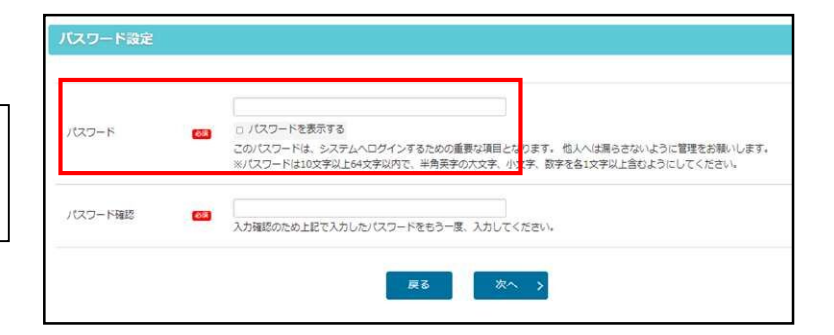

# 4. ពិនិត្យខ្លឹមសារដែលបានបញ្ចូល

ពិនិត្យព័ត៌មានដែលបានបញ្ចូលហើយចុច [ដាក់ពាក្យ] ។

បន្ទាប់ពីចុច [ដាក់ពាក្យ] ព័ត៌មានដែលបានចុះឈ្មោះតែមួយគត់ដែ លអាចផ្លាស់ប្តូរបានគឺវិធីសាស្ត្រផ្ទៀងផ្ទាត់ ។ សូមពិនិត្យដោយយកចិត្តទុកដាក់!

| 【現在の申請状況】         |                                                                                                    |
|-------------------|----------------------------------------------------------------------------------------------------|
| 利用規約確認 🗃 🗦 認証方法登録 | 集 🗃 🗲 赤巌老侍報入力 倉 🗲 蘇写真データの歌曲 倉 🗲 蘇写真データの編集 倉 🗲 蘇写真データの登録 畠 🗲 パスワード入力 圏 🔶 入力内容確認 🚥 🧼                                                                                                    |
| 志願者登録中請完了         |                                                                                                    |
| 入力内容を確認して、間違いが    | なければ画面下の「申請する」ボタンをクリックして申請を完了してください。                                                                                                    |
| 間違いがある場合は画面下の「    | 戻る」ボタンから内容を修正してください。                                                                                                    |
| 志願者・保護者情報の入力      |                                                                                                    |
| ※ 必須項目は必ずご記入くださ   | <u>لال</u> ال،                                                                                                    |
| _                 |                                                                                                    |
| 所属情報              |                                                                                                    |
|                   |                                                                                                    |
|                   |                                                                                                    |
| 出身校               | 82                                                                                                    |
| $\sim$            | $\sim \sim \sim \sim \sim$                                                                                                    |
|                   |                                                                                                    |
|                   |                                                                                                    |
|                   | 転用予定の有無                                                                                                    |
| 転居予定              | (22) ●なし ●                                                                                                    |
|                   |                                                                                                    |
|                   |                                                                                                    |
| 答案の写し送付先情報        | 程                                                                                                    |
|                   |                                                                                                    |
|                   |                                                                                                    |
| 答案の写し等送付先         | 答案の写し写送付先<br>2010 - 1915 - 1915 |
|                   | - * 地田川と同じ 🙂                                                                                                    |
|                   |                                                                                                    |
|                   |                                                                                                    |
|                   | 戻る 申請する >                                                                                                    |

#### 5. កម្មវិធីចុះឈ្មោះអ្នកដាក់ពាក្យប្រឡងគឺចប់

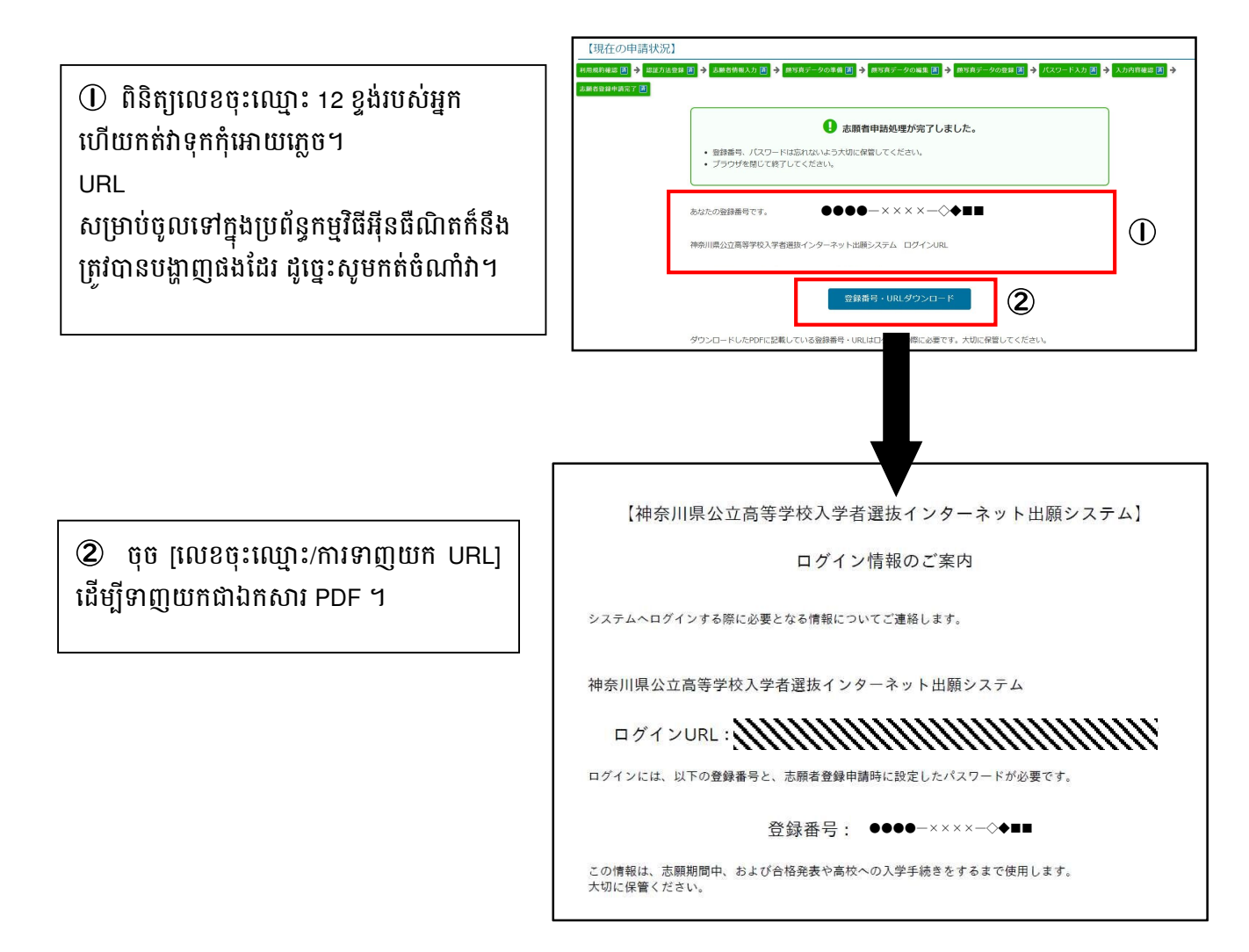

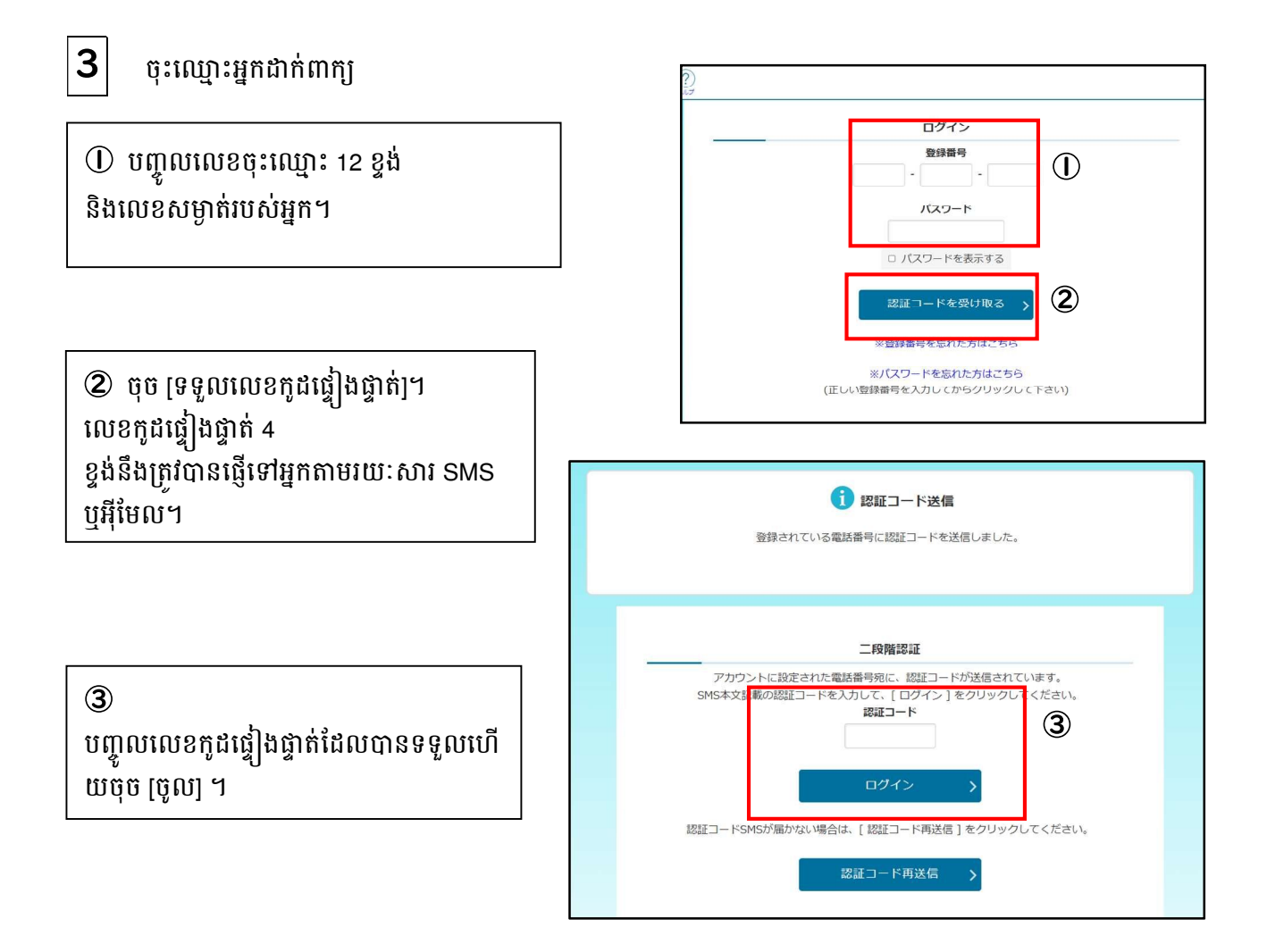

## អំពីអេក្រង់ម៉ឺនុយអ្នកដាក់ពាក្យ

4

លេចក្តីអនុម័តអំពីការមានសិទ្ធិប្រឡងឬចូ
 លេតាមលក្ខណៈពិសេសនៅត្រូវបានបង្ហា
 ញក្នុង"ព័ត៌មានដាក់ពាក្យរបស់អ្នក"

| ●取り開発など高等チャン<br>「学者謝抜<br>シターネット比量システム               | LE DA ARUZ ARRUGADH       | かもめ第一中学校 神奈川ガブリエル オ                                                                           | 18 D |
|-----------------------------------------------------|---------------------------|-----------------------------------------------------------------------------------------------|------|
| 1                                                   | 神奈川県公<br>入学者選抜<br>インターネット | 公立高等学校<br>出願システム                                                                              |      |
| 1 お知らせ 📑                                            | i i                       |                                                                                               |      |
| 2024年09月06日 08:53                                   | ₩ 志願資格(海外帰国牛硬特別募集)力       | が登録されました。                                                                                     | ^    |
| 2024年09月06日 08:53 🖪                                 | EW 志願資格(在県外国人専特別募集)力      | が登録されました。                                                                                     |      |
| 2024年09月05日 20:33                                   | CW 志競者基本情報の確認が完了しました      | <u>Fr</u>                                                                                     |      |
| 4                                                   |                           |                                                                                               | Þ.   |
| □\$ あなたの登録                                          | 青報                        |                                                                                               |      |
| 志願入力、申請はされてい                                        | いません。                     |                                                                                               |      |
| 資格の承認状況:                                            |                           |                                                                                               |      |
| 海外 在照                                               |                           |                                                                                               |      |
|                                                     |                           |                                                                                               |      |
|                                                     |                           |                                                                                               |      |
| ■ 志願手続                                              |                           | ○ 志願者基本情報                                                                                     |      |
| ▶ 志願手続 ▶ 志願情報                                       | 最の入力/修正 >                 | → 志願者基本情報<br>志願者基本情報<br>志願者基本情報確認                                                             | >    |
| 応願手続     志願情報     ふ離構取の症、着正あよいい     入力内容は、下声さ解开ができ。 | 最の入力/修正 ><br>A(EEE)を行います。 | <ul> <li>志願者基本情報</li> <li>志願者基本情報確認</li> <li>- ふ願者基本情報確認</li> <li>- ふ願意基本情報を提出します。</li> </ul> | >    |

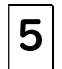

## បញ្ចូលព័ត៌មានដាក់ពាក្យ

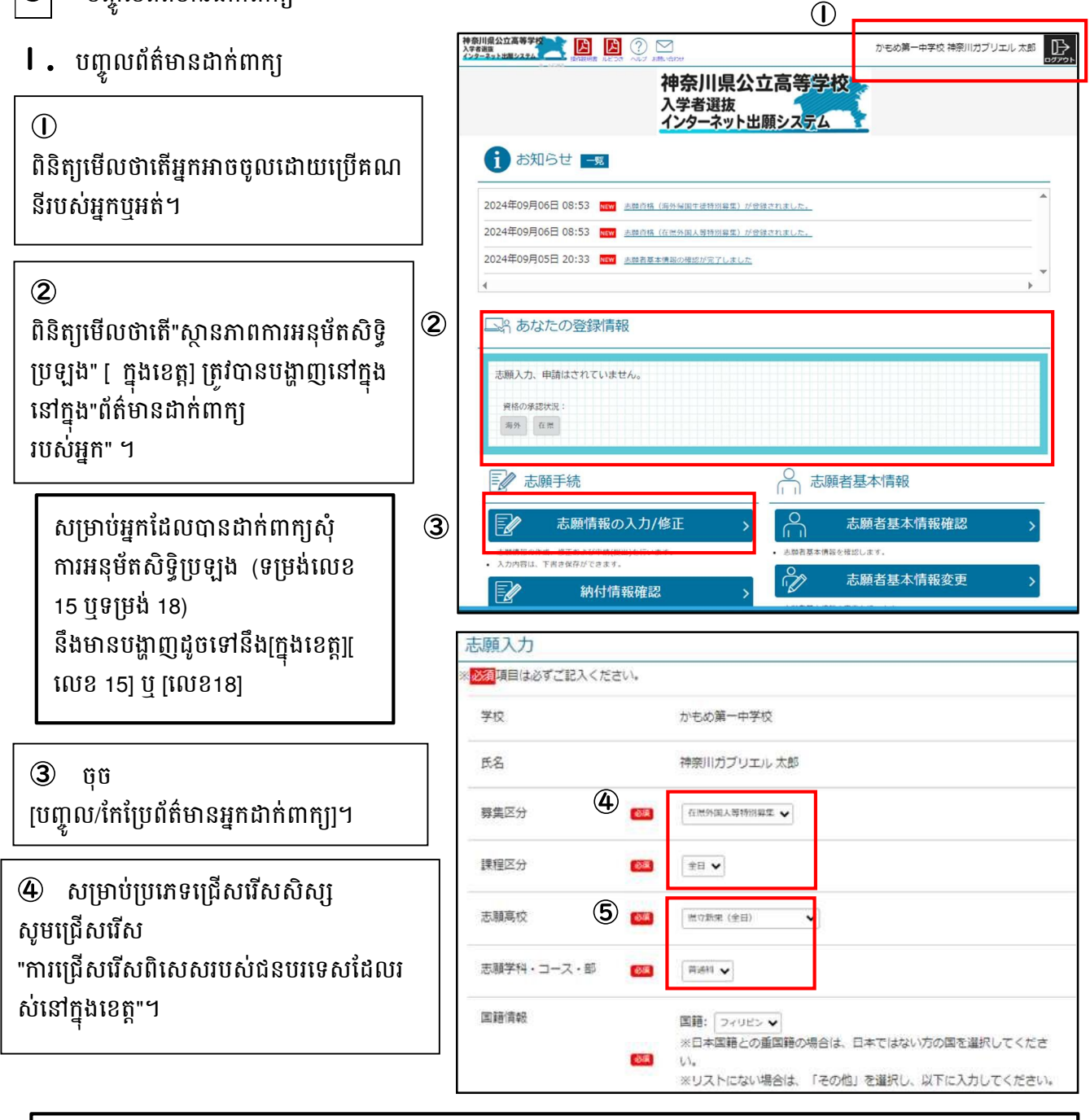

សម្រាប់ចំណាត់ថ្នាក់វគ្គសិក្សា សូមជ្រើសរើសពី "ពេញម៉ោង" ឬ "ក្រៅម៉ោង"។ អ្នកនឹងអាចជ្រើសរើស 「ការជ្រើសរើសពិសេសសម្រាប់អ្នករស់នៅបរទេសក្នុងខេត្ត」 បន្ទាប់ពីបញ្ជាក់ពីសិទ្ធិរបស់អ្នកសម្រាប់ការជ្រើសរើសពិសេសនៅវិទ្យាល័យដែលអ្នកគ្រោងនឹងដាក់ពាក្យ។

#### ⑤ ជ្រើសរើសវិទ្យាល័យដែលអ្នកចង់ដាក់ពាក្យ និងមុខវិជ្ជាដែលចង់សិក្សា•វគ្គ•ផ្នែក។

សូមបញ្ចូលព័ត៌មានមួយៗដោយប្រុងប្រយ័ត្ន ដើម្បីចៀសវាងការជ្រើសរើសវិទ្យាល័យខុស។

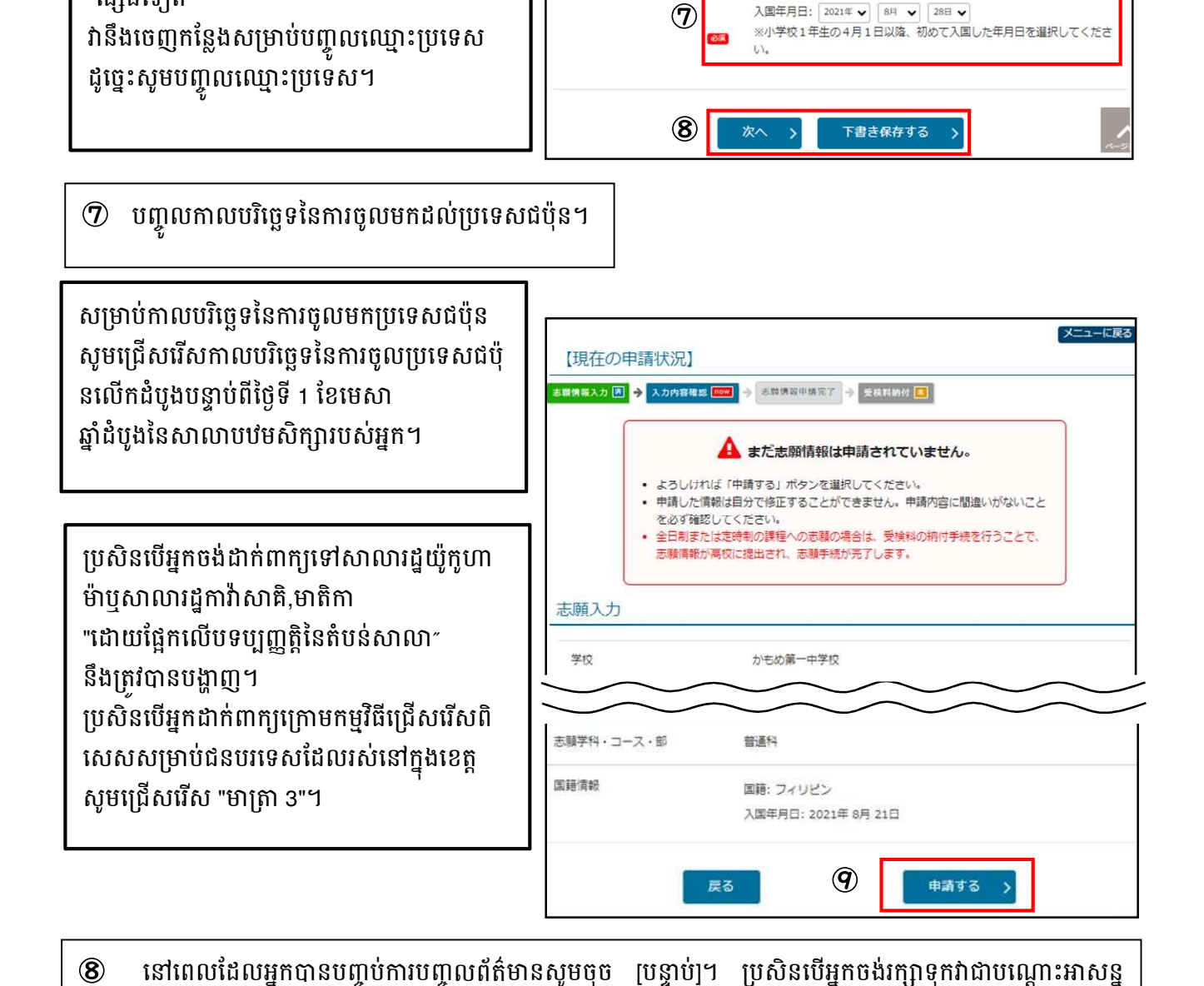

志願高校

国籍情報

志願学科・コース・部

6

県立新栄 (全日)

普通科 🗸

61.

国籍: フィリピン V

~

※日本国籍との重国籍の場合は、日本ではない方の国を選択してくださ

※リストにない場合は、「その他」を選択し、以下に入力してください

🙆 បញ្ចូល "សញ្ញាតិ" របស់អ្នក។

ជ្រើសរើសសញ្ជាតិរបស់អ្នកពីបញ្ចី។

សូមជ្រើសរើសសញ្ញាតិបរទេស។

"ផ្សេងទៀត"

ប្រសិនបើអ្នកមានសញ្ជាតិជប៉ុន និងបរទេស

"ផ្សេងទៀត" ។ ប្រសិនបើអ្នកជ្រើសរើស

សូមចុច [រក្សាទុកវាជាបណ្តោះអាសន្ន]។

។ហើយប្រសិនបើគ្នានកំហុសទេ សូមចុច [([)ដាក់ពាក្]](]) ។

**9** 

ប្រសិនបើវាមិនមាននៅក្នុងបញ្ជីទេសូមជ្រើសរើស

ពិនិត្យមួយៗដោយប្រងប្រយ័ត្នថាមិនមានកំហុសនៅក្នុងព័ត៌មានដែលអ្នកបានបញ្ចូលទេ

### 2. ការទូទាត់ថ្លៃប្រឡង

① ប្រសិនបើអ្នកចង់បង់ថ្លៃប្រឡងភ្លាមៗបន្ទាប់ពីបំ ពេញពាក្យសូមចុច ក្រារទូទាត់ថ្លៃប្រឡង]។

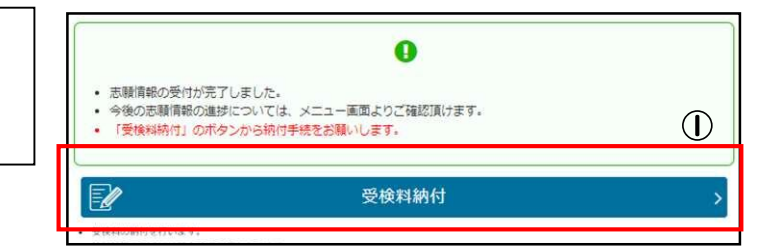

## ※ប្រសិនបើអ្នកភ្លេចបង់ថ្លៃប្រឡង អ្នកមិនអាចផ្ញើព័ត៌មានដាក់ពាក្យរបស់អ្នកទៅវិទ្យាល័យទេ។អ្នក និងមិនអាចចូលប្រឡងបានទេ។ សូមបង់ថ្លៃប្រឡងឱ្យបានឆាប់តាមដែលអាចធ្វើទៅបាន។

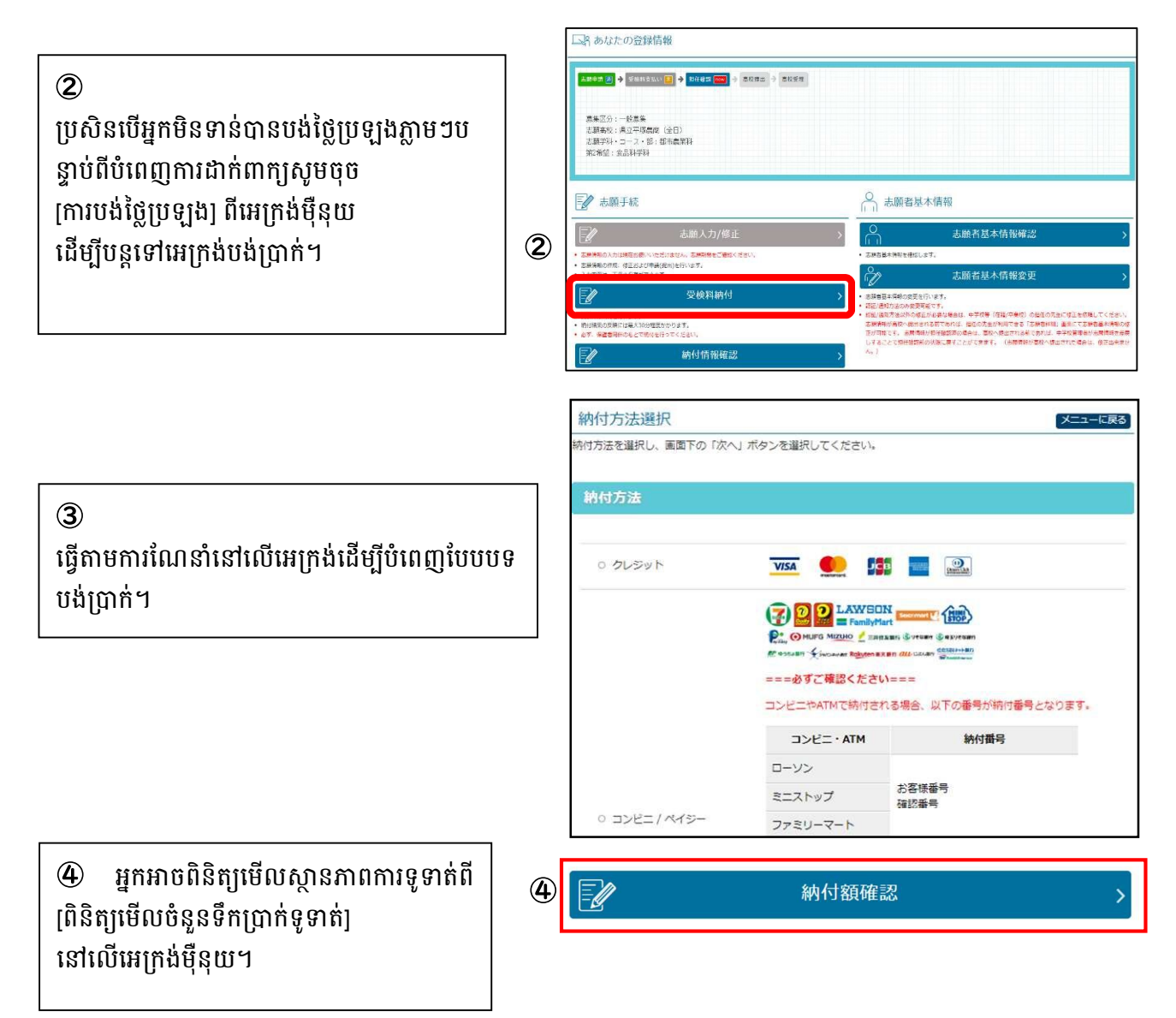

## បញ្ចូលព័ត៌មានការផ្លាស់ប្តូរសាលាដែលចង់ចូល

6

ការស្នើសុំផ្លាស់ប្តូរសាលាអាចធ្វើឡើងនៅការិយាល័យ ផ្នែកអប់រំរបស់វិទ្យាល័យឬក្រមប្រឹក្សាអប់រំខេត្តកាណាហ្គាវ៉ា។ សូមនាំយកឧបករណ៍ (ស្មាតហ្វូន។ល។) ដែលអាចប្រើដើម្បីចូលទៅក្នុងគេហទំព័រកម្មវិធី។

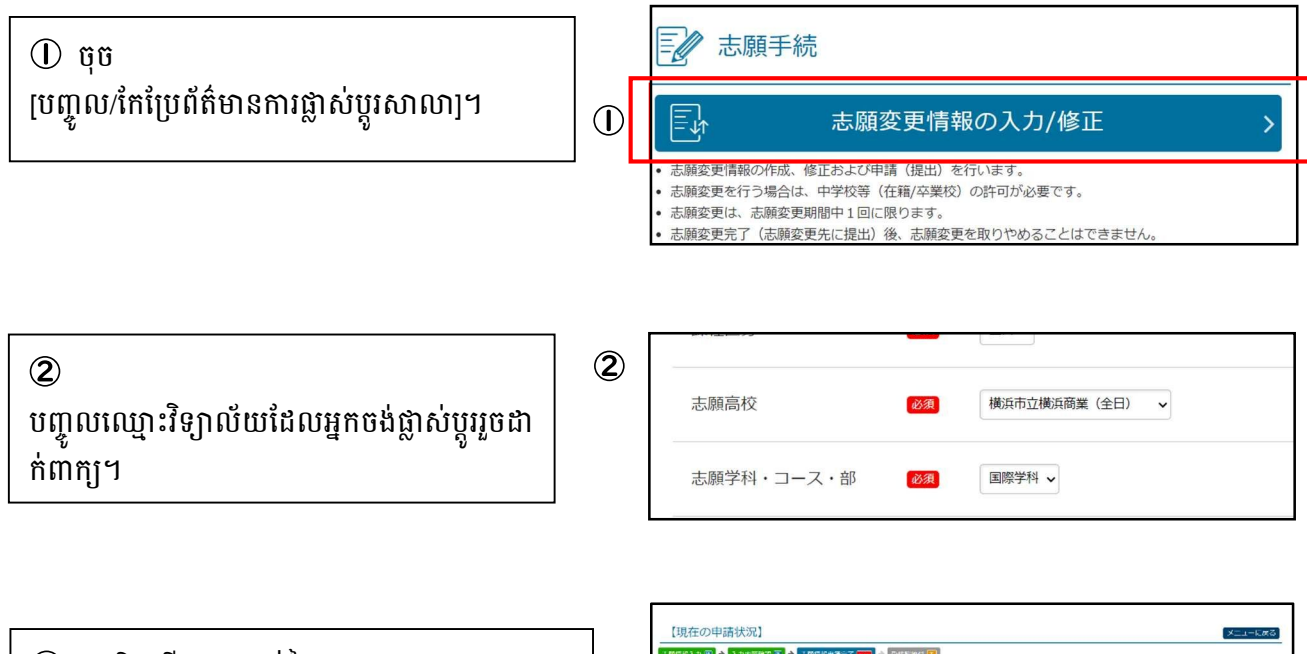

| 副捐服入力 🕅 🔶 | x))(RR22 🚡 🔶 3.0(R)(+18-7 💼 🔶 SUUME) 🚺 |   |
|-----------|----------------------------------------|---|
|           | • • • • • • • • • • • • • • • • •      | 3 |
| 1         | 受検料納付                                  |   |
|           | а <del>ў</del> .                       |   |

# **7** ប័ណ្ណសម្រាប់ប្រឡង · ការកូពីប័ណ្ណព័ត៌មានផ្ទាល់ខ្លួនក្នុងការដាក់ពាក្យ

# I. កូពីប័ណ្ណសម្រាប់ប្រឡង

#### 

ដល់រយៈពេលដែលអ្នកអាចកូពីប័ណ្ណសម្រាប់ប្រ ឡងអ្នកនឹងអាចចុចកន្លែងក្រូពីប័ណ្ណសម្រាប់ប្រ ឡង]

② ប្រសិនបើអ្នកមានម៉ាស៊ីនកូពី សូមចុច [កូពីពី PDF] ដើម្បីកូពីឯកសារPDF ។

③
 អ្នកក៏អាចកូពីពីម៉ាស៊ីនថតចម្លងនៅហាងផងដែរ
 ។

# 2. ការកូពីប័ណ្ណព័ត៌មានផ្ទាល់ខ្លួនក្នុងការដាក់ពាក្យ

① ចុច [កូពីប័ណ្ណព័ត៌មានផ្ទាល់ខ្លួនក្នុងការដាក់ពាក្យ]។

② វិធីកូពីគឺដូចគ្នានឹងប័ណ្ណប្រឡងដែរ។

ការកូពីប័ណ្ណព័ត៌មានផ្ទាល់ខ្លួនក្នុងការដាក់ពាក្យ។គឺ ធ្វើឡើងដោយស្ម័គ្រចិត្ត។

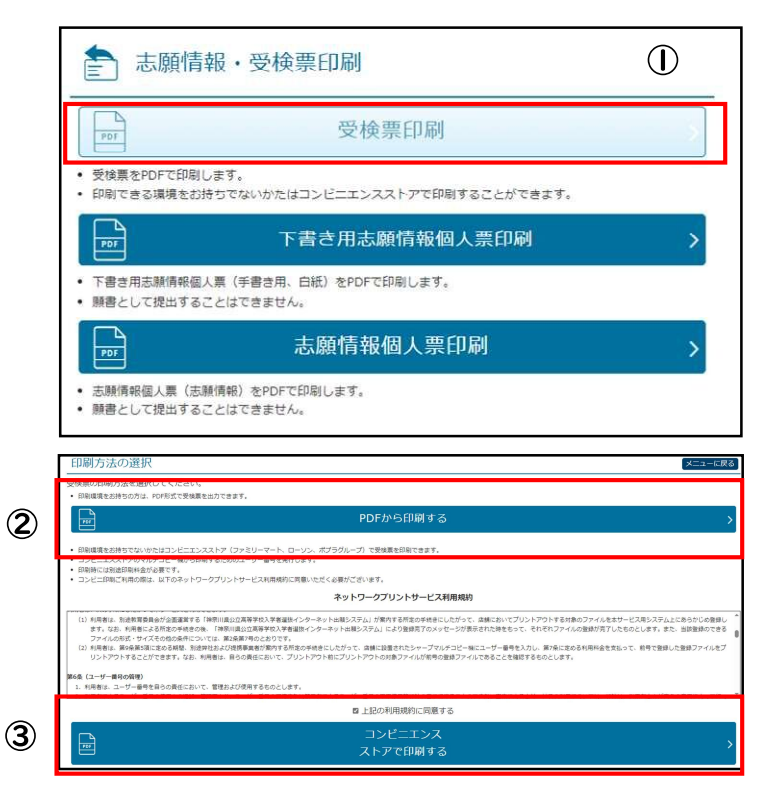

| 志願情報・受検票印刷                                                                           |   |
|--------------------------------------------------------------------------------------|---|
| ● ● ● ● ● ● ● ● ● ● ● ● ● ● ● ● ● ● ●                                                | > |
| <ul> <li>受検票をPDFで印刷します。</li> <li>印刷できる環境をお持ちでないかたはコンビニエンスストアで印刷することができます。</li> </ul> |   |
| 下書き用志願情報個人票印刷                                                                        | > |
| <ul> <li>下書き用志順倩報個人票(手書き用、白紙)をPDFで印刷します。</li> <li>願書として提出することはできません。</li> </ul>      | Û |
| 志願情報個人票印刷                                                                            | > |
| <ul> <li>志願情報個人票(志願情報)をPDFで印刷します。</li> <li>願書として提出することはできません。</li> </ul>             |   |

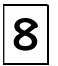

#### ប្រកាសលទ្ធផល

① នៅពេលចាប់ផ្តើមនៃថ្ងៃប្រកាសលទ្ធផល អ្នកនឹងអាចចុចប៊ូតុងនៅផ្នែកខាងលើនៃអេក្រង់ចូ ល ដើម្បីបន្តទៅកាន់ទំព័រប្រកាសលទ្ធផល។

② បញ្ចូលឈ្មោះវិទ្យាល័យ លេខចុះឈ្មោះ លេខប្រឡង និងថ្ងៃខែឆ្នាំកំណើត ហើយចុច "ប្រកាសលទ្ធផល"។

|         | 百格光衣のの知りで                                      |
|---------|------------------------------------------------|
| 入学者選抜の台 | 古橋果は以下のボダシからご確認ください。     一般(全定通)発表     )     ① |
|         | ログイン<br>登録番号<br>                               |
| 高校      | 県立白山(全日) 🗸 🗸                                   |
| 登録番号    |                                                |
| 受検番号    |                                                |
| 生年月日    | 2009年 • 1月 • 1日 •                              |
| -       | (*)                                            |

# ③ លទ្ធផលជាប់ឬច្លាក់នឹងត្រូវបានបង្ហាញ។ បង់ថ្លៃចូលរៀនតាមការណែនាំរបស់វិទ្យាល័យ។

| <ឯកសារយោងសម្រាប់ខ្លិមសារលម្អិត>    |                                                                                        |  |
|------------------------------------|----------------------------------------------------------------------------------------|--|
| ខ្លឹមសារ                           | ឯកសារយោង                                                                               |  |
| ទាក់ទងនឹងវិធីសាស្ត្រប្រតិបត្តិការ៖ | "សៀវភៅណែនាំប្រតិបត្តិការ" និង "ជំនួយ" នៅផ្នែកខាងលើនៃអេក្រង់ចូល                         |  |
| ទាក់ទងនឹងនីតិវិធីនៃការដាក់ពាក្យ    | "គោលការណ៍ណែនាំកម្មវិធី" (ប្រកាសចាប់ពីចុងខែវិច្ឆិកាដល់ខែធ្នូ)                           |  |
| <ព័ត៌មានទំនាក់ទំនង>                |                                                                                        |  |
| ខ្លឹមសារ                           | ព័ត៌មានទំនាក់ទំនង                                                                      |  |
|                                    | ទូរស័ព្ទសម្រាប់ជួយណែនាំក្នុងការដាក់ពាក្យ វិទ្យាល័យរដ្ឋខេត្ត កាណាហ្គាវ៉ា                |  |
|                                    | លេខទូរស័ព្ទ050-3501-6252                                                               |  |
| ប្រតិបត្តិការគេហទំព័រ              | អ៊ីមែល៖ "ទំនាក់ទំនង" នៅផ្នែកខាងលើនៃអេក្រង់បន្ទាប់ពីចូល                                 |  |
| និងអេក្រង់កម្មវិធី អ៊ីធឺណិត        | ពេលវេលា៖ ថ្ងៃទី 8 ខែវិច្ឆិកា ឆ្នាំ 2024 - ថ្ងៃទី 7 ខែមីនា ឆ្នាំ 2025 ម៉ោង 9:00 - 17:00 |  |
|                                    | (មិនរាប់បញ្ចូលថ្ងៃសៅរ៍ ថ្ងៃអាទិត្យ ថ្ងៃឈប់សម្រាកនិងបុណ្យចូលឆ្នាំសាកល(ចាប់ពីថ្ងៃទី 29   |  |
|                                    | ខែធ្នូ ឆ្នាំ 2024 ដល់ថ្ងៃទី 3 ខែមករា ឆ្នាំ 2025))។                                     |  |
| ទាក់ទងនឹងការជ្រើសរើសចូលរៀន         | ក្រុមប្រឹក្សាខេត្តកាណាហ្គាវ៉ា ការិយាល័យអប់រំ នាយកដ្ឋានណែនាំផ្នែកវិទ្យាល័យ              |  |
|                                    | ទូរស័ព្ទ៖ 045-210-8084                                                                 |  |
|                                    | លេខទំនាក់ទំនងនឹងខុសគ្នាទៅតាមខ្លឹមសារនៃការសាកសួររបស់អ្នក។                               |  |
| ផ្សេងៗ                             | សូមពិនិត្យមើលព័ត៌មានទំនាក់ទំនងដែលបានរាយក្នុង "សៀវភៅណែនាំប្រតិបត្តិការ" និង             |  |
|                                    | "សេចក្តីណែនាំអំពីកម្មវិធីដាក់ពាក្យ" ដែលបានរាយខាងលើ។                                    |  |

1.00 •